## Having issues with your Alternates in Student VUE?

We have received feedback that in certain situations some students are running into trouble with alternate course requests loading in the order of the student's preference. Below is a list of steps you can take to resolve this matter. If you continue to have issues, please reach out to April Martin (<u>amartin2@pps.net</u>) or wait to speak with your counselor later this month.

1. Click here to go to the Course Request screen

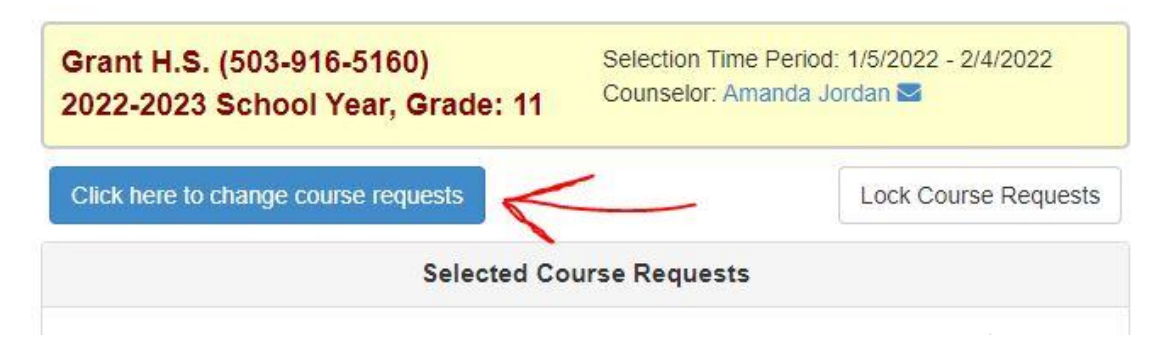

2. Choose your Alternates

| Q cross |    | 0                                                                                                    |  |
|---------|----|----------------------------------------------------------------------------------------------------|--|
| A       | dd |                                                                                                    |  |
| Req Alt |    | - Course                                                                                                    |  |
| • +     | *  | Department H-EL: Electives<br>Course ID 2311CTC1<br>Course Title Cross Training: Adv<br>Credit 0.500<br>School Grant H.S.       |  |
| • +     | *  | Department H-EL: Electives<br>Course ID 2311CTC2<br>Course Title Cross Training: Adv<br>Credit 0.500<br>School Grant H.S.       |  |
| • +     | *  | Department H-PE/HE: Phys Ed & Health<br>Course ID 2311CT1<br>Course Title Cross Training 1<br>Credit 0.500<br>School Grant H.S. |  |
| • +     | *  | Department H-PE/HE: Phys Ed & Health<br>Course ID 2311CT2<br>Course Title Cross Training 2<br>Credit O.Cretture                 |  |

## 3. Put in all your alternates no matter the order

|   | Action   | Priority | Course                                                                                             | Credit |
|---|----------|----------|----------------------------------------------------------------------------------------------------|--------|
|   | <b>×</b> | 1        | Department H-FA: CTE Courses<br>Course ID 0207PF1<br>Course Title Accounting & Pers Finance 1      | 0.500  |
|   | • ×      | 2        | Department H-FA: CTE Courses<br>Course ID 2912CA1<br>Course Title Culinary Arts 1: Intro           | 0.500  |
|   | <b>×</b> | 3        | Department H-EL: Electives<br>Course ID 0841LA1<br>Course Title Intro to Leadership                | 0.500  |
|   | • 🗙      | 4        | Department H-EL: Electives<br>Course ID 0841LA2<br>Course Title Intro to Leadership                | 0.500  |
|   | • ×      | 5        | Department H-FA: CTE Courses<br>Course ID 2912CA2<br>Course Title Culinary Arts 2: Intro           | 0.500  |
| 8 | • ×      | 6        | Department H-FA: CTE Courses<br>Course ID 0207PF2<br>Course Title Accounting & Pers Finance 2      | 0.500  |
|   | ) ×      | 7        | Department H-SS: Soc Stud (GS/US/GV/EC)<br>Course ID 2710AP1<br>Course Title AP European History 1 | 0.500  |
|   | • ×      | 8        | Department H-NC: Non Credit Courses<br>Course ID 08331<br>Course Title Study Hall                  | 0.000  |
|   | ) ×      | 9        | Department H-NC: Non Credit Courses<br>Course ID 08332<br>Course Title Study Hall                  | 0.000  |
|   | • ×      | 10       | Department H-SS: Soc Stud (GS/US/GV/EC)<br>Course ID 2710AP1<br>Course Title AP European History 1 | 0.500  |
|   | • ×      | 11       | Department H-SC: Life & Physical<br>Course ID 1735AP1<br>Course Title AP Physics 1: Alg Based S1   | 0.500  |
|   | • ×      | 12       | Department H-SC: Life & Physical<br>Course ID 1735AP1<br>Course Title AP Physics 1: Alo Based S1   | 0.500  |

## 4. Once you have all your Alternates in Return to the Course Request Summary

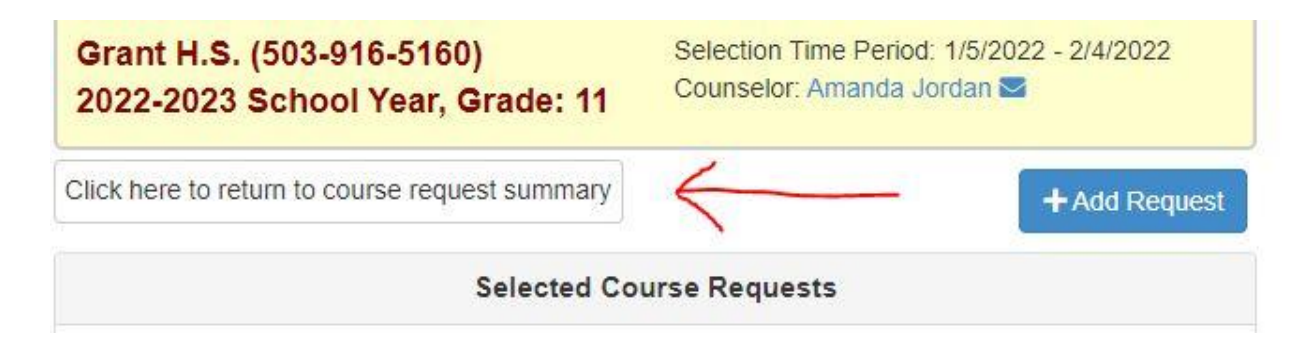

5. Now go back into the Course Request screen

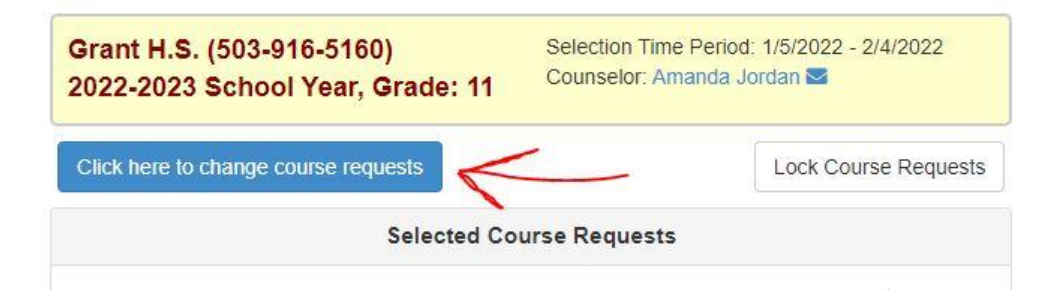

6. Go back to the Alternate Choice area and click and hold the 9 dots to the left of the course and move the class to where you want it in the priority list.

|   | Selected Alternate Course Requests |          |                                                                                               |        |  |  |  |
|---|------------------------------------|----------|-----------------------------------------------------------------------------------------------|--------|--|--|--|
|   | Action                             | Priority | Course                                                                                        | Credit |  |  |  |
| 7 | # <b>X</b>                         | 1        | Department H-FA: CTE Courses<br>Course ID 0207PF1<br>Course Title Accounting & Pers Finance 1 | 0.500  |  |  |  |
|   | • • •                              | 2        | Department H-FA: CTE Courses<br>Course ID 2912CA1<br>Course Title Culinary Arts 1: Intro      | 0.500  |  |  |  |
|   | = • ×                              | 3        | Department H-EL: Electives<br>Course ID 0841LA1<br>Course Title Intro to Leadership           | 0.500  |  |  |  |
|   | • • •                              | 4        | Department H-EL: Electives<br>Course ID 0841LA2<br>Course Title Intro to Leadership           | 0.500  |  |  |  |
|   | = <b>x</b>                         | 5        | Department H-FA: CTE Courses<br>Course ID 2912CA2<br>Course Title Culinary Arts 2: Intro      | 0.500  |  |  |  |
|   | • • ×                              | 6        | Department H-FA: CTE Courses<br>Course ID 0207PF2<br>Course Title Accounting & Pers Finance 2 | 0.500  |  |  |  |

7. Please understand that we have seen some issues with getting all the alternate classes to go into the order you want them to. If you are still having issues with placing your alternates in the order you want them, then do the following.

- a. Put all of the alternates you want in
- b. Get them in the best order you can
- c. If you are done with your Schedule Requesting then Lock It.
- d. When you meet with your Counselor at the end of the month review the order your Alternates are in with them and they can help you fix any issues.